# **/SUS**<sup>®</sup> Série V3000 Carte graphiques AGP & PCI

Manuel d'Utilisation Matériel & Pilotes Vidéo

AGP-V3000/TV AGP-V3000 3DP-V3000/TV 3DP-V3000 AGP-V3000ZX/TV/4M AGP-V3000ZX/4M AGP-V3000ZX/TV AGP-V3000ZX/TV

# NOTE POUR LES UTILISATEURS

Aucune partie de ce manuel, y compris les produits et programmes décrits à l'intérieur, ne peut-être reproduite, transmise, transcrite, archivée dans quelque matériel de restitution ou traduite en quelque langue que ce soit et quel qu'en soit le format et le moyen, exception faite de la documentation conservée par l'acheteur comme sauvegarde, sans la permission expresse et écrite de ASUSTEK COMPUTER INC. ("ASUS").

ASUS FOURNIT CE MANUEL «TEL QUE» SANS GARANTIE D'AUCUNE SORTE, EXPLICITE OU TACITE, INCLUANT MAIS N'ETANT PAS LIMITE A LA GARANTIE OU AUX CONDITIONS DE VENTE OU DE CONFORMITE CONCERNANT UN EMPLOI PARTICULIER. EN AUCUN CAS ASUS, SES DIRIGEANTS, CADRES, EMPLOYES OU AGENTS NE POURRONT ETRE TENUS RESPONSABLES POUR DES DOMMAGES PARTICULIERS, INCIDENTS, OU INDIRECTS (Y COMPRIS LES PERTES DE PROFIT, PERTES COMMERCIALES, D'USAGE OU DE DONNEES, INTERRUPTIONS D'ACTIVITE ET AUTRES DOMMAGES DE CE GENRE), ET CE, MEME SI ASUS A ETE INFORME DE LA POSSIBILITE DE TELS DOMMAGES CAUSES PAR UN DEFAUT OU UNE ERREUR DANS CE MANUEL OU LE PRODUIT PRESENTE.

La garantie et le service après vente ne seront pas assurés si : (1) le produit est réparé, modifié ou altéré, à moins que ces réparations, modifications ou altérations aient été autorisées par écrit par ASUS; ou (2) si le numéro de série du produit est effacé ou manquant.

Les noms des produits et des compagnies qui sont cités dans ce manuel peuvent être ou non des marques déposées ou faire l'objet de copyrights par leur propriétaires respectifs, ils ne sont utilisés qu'à des fins d'identification ou pour des explications, dans l'intérêt de leurs propriétaires et sans intention de fraude.

- Intel, LANDesk, et Pentium sont des marques déposées de Intel Corporation.
- Windows et MS-DOS sont des marques déposées de Microsoft Corporation.
- Adobe et Acrobat sont des marques déposées de AdobeSystems Incorporated.

Le nom du produit et son numéro de révision sont imprimés sur le produit même. Les révisions du manuel sont réalisées pour chaque étude du produit et sont représentées par le chiffre avant et après le point du numéro de révision du manuel. Les mises à jour du manuel sont représentées par le troisième chiffre du numéro de révision du manuel.

Pour les manuels précédents ou mis à jour, BIOS, pilotes, ou informations sur les nouveaux produits, contactez ASUS à http://www. asus.com.tw ou par tout moyen mentionné à la page suivante.

LES SPECIFICATIONS ET INFORMATIONS CONTENUES DANS CE MANUEL SONT DONNEES A SEUL TITRE D'INFORMATION, ET SONT SUJETTES A MODIFICATION SANS PREAVIS, ELLES NE CONSTITUENT PAS UN ENGAGEMENT DE LA PART DE ASUS. ASUS N'EST NULLEMENT RESPONSABLE DES EVENTUELLES ERREURS OU INEXACTITUDES QUI PEUVENT FIGURER DANS CE MANUEL, Y COMPRIS LES PRODUITS ET PROGRAMMES DECRITS A L'INTERIEUR.

Copyright © 1999 ASUSTeK COMPUTER INC. Tous droits réservés.

| Nom de produit:     | ASUS Série V3000 |
|---------------------|------------------|
| Révision du manuel: | 2.20 F298        |
| Date de sortie:     | 1/1999           |

## CONTACTER ASUS

#### ASUSTeK COMPUTER INC.

#### Marketing

| E-mail:    | info@asus.com.tw                   |
|------------|------------------------------------|
| Fax:       | +886-2-2894-3449                   |
| Téléphone: | +886-2-2894-3447                   |
| Adresse:   | 150 Li-Te Road, Peitou, Taiwan 112 |

#### Support Technique

| Fax:    | +886-2-2895-9254         |
|---------|--------------------------|
| BBS:    | +886-2-2896-4667         |
| E-mail: | tsd@asus.com.tw          |
| WWW:    | www.asus.com.tw          |
| FTP:    | ftp.asus.com.tw/pub/ASUS |

#### ASUS COMPUTER INTERNATIONAL

#### Marketing

| Adresse: | 6737 Mowry Avenue, Mowry Business Center, |
|----------|-------------------------------------------|
|          | Building 2, Newark, CA 94560, USA         |
| Fax:     | +1-510-608-4555                           |
| E-mail:  | info-usa@asus.com.tw                      |

#### Support Technique

| +1-510-608-4555          |
|--------------------------|
| +1-510-739-3774          |
| tsd-usa@asus.com.tw      |
| www.asus.com.tw          |
| ftp.asus.com.tw/pub/ASUS |
|                          |

#### ASUS COMPUTER GmbH

#### Marketing

| Adresse:   | Harkort Str. 25, 40880 Ratingen, BRD, Germany |
|------------|-----------------------------------------------|
| Téléphone: | 49-2102-445011                                |
| Fax:       | 49-2102-442066                                |
| E-mail:    | info-ger@asus.com.tw                          |

#### Support Technique

| Hotline: | 49-2102-499712             |
|----------|----------------------------|
| BBS:     | 49-2102-448690             |
| E-mail:  | tsd-ger@asus.com.tw        |
| WWW:     | www.asuscom.de             |
| FTP:     | ftp.asuscom.de/pub/ASUSCOM |
|          |                            |

## SOMMAIRE

| I. Introduction7                                                                  |
|-----------------------------------------------------------------------------------|
| Bénéfices principaux                                                              |
| Caractéristiques                                                                  |
| II. Installation du Matériel8                                                     |
| Schéma de l'ASUS AGP-V3000 (Bus AGP)8                                             |
| Schéma de l'ASUS AGP-V3000/TV (Bus AGP)9                                          |
| Schéma de l'ASUS 3DP-V3000 (Bus PCI)10                                            |
| Schéma de l'ASUS 3DP-V3000/TV (Bus PCI)11                                         |
| Schéma de l'ASUS AGP-V3000ZX et AGP-V3000ZX/4M (Bus AGP)                          |
| Schéma de l'ASUS AGP-V3000ZXTV et AGP-V3000ZXTV/4M<br>(Bus AGP)                   |
| III. Windows 95/9814                                                              |
| Procédures d'installation14                                                       |
| Nouveaux Systèmes14                                                               |
| Systèmes avec Carte VGA existante14                                               |
| Exigences concernant le système d'exploitation15                                  |
| Windows 9515                                                                      |
| Windows 9815                                                                      |
| Installation des pilotes d'une série V3000<br>(carte ASUS V3000 existante)16      |
| Installation des pilotes d'une série V3000<br>(remplacant une autre carte VGA) 20 |
| Propriétés d'affichage (utilitaires du bureau)                                    |
| Menu avancé (Advanced) 22                                                         |
| Menu correction des couleurs (Color Correction) 23                                |
| Menu Information 23                                                               |
| Menu Sortie TV (TV Out)<br>(seulement AGP-V3000ZXTV)                              |
| Menu Configuration (Settings)                                                     |
| Menu Raccourci Clavier (Hotkey)                                                   |
| Menu Moniteur (Monitor)                                                           |
| Menu Taux de Rafraîchissement (Refresh Rate)26                                    |

# CONTENTS

| Installation de DirectX6                                  | 26  |
|-----------------------------------------------------------|-----|
| Installation de VGARTD (AGP seulement)                    |     |
| Installation de ASUS LIVE3000                             |     |
| (uniquement pour les modèles TV)                          | 31  |
| Utilisation de ASUS LIVE3000                              |     |
| (uniquement pour les modèles TV)                          | 31  |
| Montrer/Cacher les options de la source vidéo             | 32  |
| Pilote de capture vidéo                                   |     |
| Retrait du pilote de la série V3000                       | 33  |
| En utilisant le Panneau de Configuration de Windows 95/98 | 833 |
| IV. Microsoft Windows NT                                  |     |
| Windows NT 4.0                                            | 35  |
| Procédure d'installation                                  | 35  |
| V. Informations d'Affichage                               |     |
| VI. Problèmes et Solutions                                |     |
| Description                                               | 38  |
| Action Recommandée                                        |     |

#### Avertissement de la FCC (Federal Communications Commission)

Ce matériel est conforme à la Section 15 des règles de la FCC. Il doit être utilisé dans les conditions suivantes:

- Ce matériel peut engendrer des interférences nuisibles et
- Ce matériel doit accepter toutes les interférences reçues, ainsi que les interférences pouvant avoir des effets indésirables.

Après une série de contrôles, cet équipement a été jugé conforme aux limitations fixées pour un appareil digital de classe B, conformément à la section 15 du Règlement de la FCC. Ces limitations ont pour objectif d'assurer une protection adéquate contre les interférences nuisibles dans les installations domestiques. Cet équipement génère, utilise et peut émettre une énergie de fréquence radio et peut, si son installation ne correspond pas aux instructions données, occasionner d'importantes interférences nuisibles aux communications radio. Toutefois, il n'est pas certain que ces interférences n'apparaissent pas dans une installation particulière. Si cet équipement engendre effectivement de telles interférences lors de la réception d'émissions radiophoniques ou télévisées, ce qui peut être confirmé en éteignant puis en rallumant l'appareil, l'utilisateur peut corriger ces interférences au moyen de l'une ou de plusieurs des mesures suivantes:

- Réorienter ou déplacer l'antenne de réception.
- Eloigner l'équipement du récepteur.
- Brancher l'équipement dans une prise différente de celle du récepteur.
- Consulter le fournisseur ou un technicien agréé en radio/télévision.

**AVERTISSEMENT!** Les connexions entre le moniteur et les cartes graphiques doivent être effectuées uniquement à l'aide de câbles blindés, ceci afin de rester conforme aux règlements de la FCC. Tout changement ou toute modification faite à cet équipement non explicitement approuvé par les parties responsables en matière de conformité priverait l'utilisateur du droit de se servir de ce matériel.

#### Avertissement du Département Canadien des Communications

Cet appareil digital respecte les limites de Classe B concernant l'émission d'interférences radio à partir d'appareils numériques établies dans les Règles sur les Interférences Radio du Département Canadien des Communications.

## I. Introduction

Merci d'avoir choisi l'Accélérateur Graphique et Vidéo ASUS V3000. Comportant le ST/nVidia RIVA 128<sup>TM</sup>/128ZX<sup>TM</sup> intégré, l'ASUS V3000 vous offre des accélérations rapides pour les graphiques 2D et 3D et une lecture vidéo redimensionnable de grande qualité, qui supporte intégralement les jeux 3D et les Applications Multimédia.

## Bénéfices principaux

- Supporte les programmes de conception graphique professionnels, les jeux, les logiciels éducatifs et professionnels
- Des taux de rafraîchissement élevés et l'absence de scintillement diminuent la fatigue visuelle
- Rendu 3D puissant
- Images précises et réalistes
- Vidéo d'une qualité cinéma frappante

## Caractéristiques

- Accélérateur 3D multimédia ST/nVidia RIVA 128<sup>TM</sup>/128ZX<sup>TM</sup> 128 bits intégré
- Installation Conviviale pour Windows 95/98
- Accélération pour les APIs Windows 95/98, comprenant Direct3D, DirectDraw (+VPE) et OpenGL-ICD
- Accélération pour les APIs Windows NT, comprenant Direct3D, DirectDraw et OpenGL-ICD
- Unités de Traitement de la Géométrie de matrice massive de virgules flottantes
- Accélération 128 bits, 2D, GUI et DirectDraw
- Pilote de capture vidéo Video for Windows pour Windows 95/98 inclus
- Accélération vidéo (y compris accélération pour MPEG-I, MPEG-II et Indeo)
- Réduction et agrandissement de la vidéo selon X et Y
- Excellentes performances à hautes résolutions et grandes profondeurs de couleur
- Conforme à la norme VESA VBE 3.0
- Capture vidéo intégrée et sortie TV (modèles TV uniquement)

#### AGP-V3000, AGP-V3000/TV et 3DP-V3000

- Mémoire d'affichage (frame buffer) de 4 Mo de 128-bit 100MHz
- Palette DAC 230MHz
- Interface bus AGP 1.0 (mode 1x) ou PCI 2.1

#### AGP-V3000ZX, AGP-V3000ZXTV, AGP-V3000ZX/4M et AGP-V3000ZXTV/4M

- Mémoire d'affichage (frame buffer) de 8/4 Mo de 128-bit 100MHz SGRAM
- Palette DAC 250MHz
- Interface bus AGP 1.0 (mode 2x)

**IMPORTANT!** Les équipements externes et les cartes vidéo ASUS existent tous deux en versions NTSC et PAL. Vous devez vous assurer que tous vos équipements et la carte vidéo ASUS sont au même standard sans quoi vous ne pourrez pas vous servir des capacités vidéo.

Installtion du Matériel

### Schéma de l'ASUS AGP-V3000 (Bus AGP)

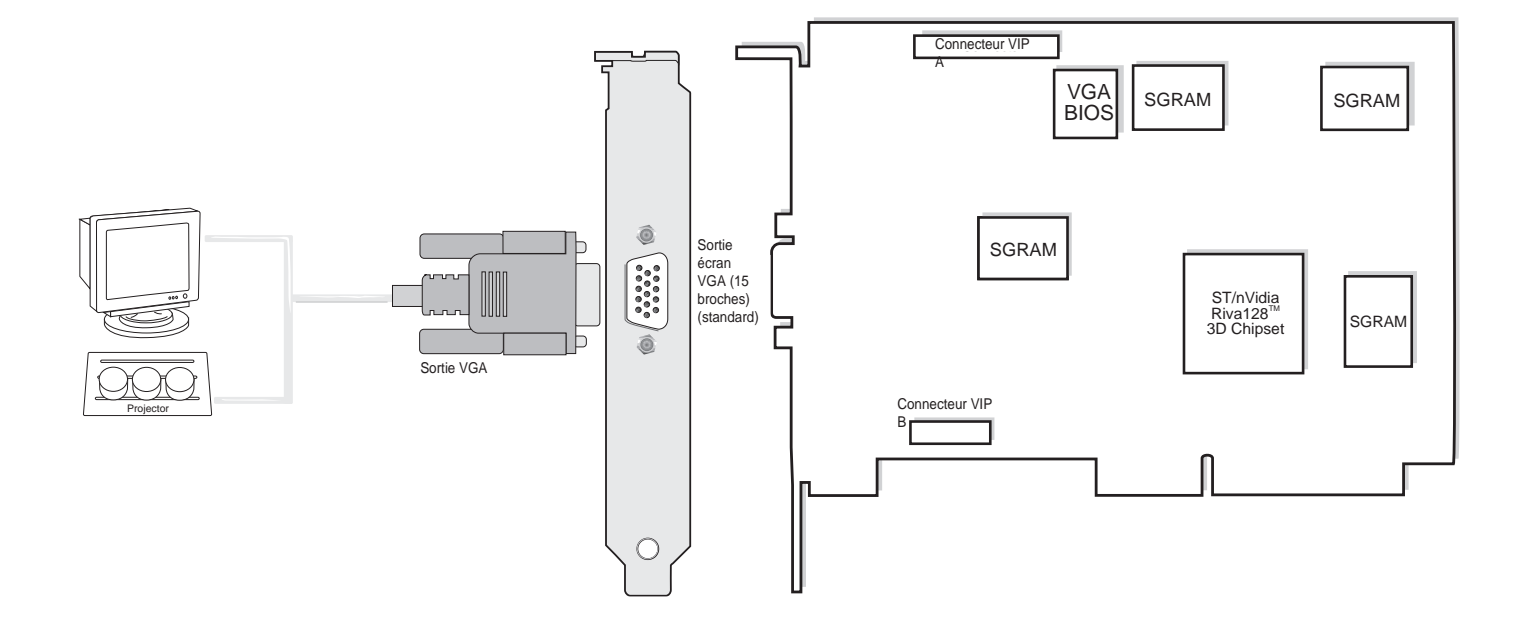

#### IListe de Vérification

- $\checkmark$ ASUS AGP-V3000/TV (PAL ou NTSC)
- This User's Manual
- Manuel (au format Adobe<sup>®</sup> Acrobat<sup>®</sup> PDF) CD des pilotes et utilitaires pour l'ASUS série V3000

**Note :** l'AGP-V3000 n'a pas de connecteurs d'entrée vidéo ou de sortie TV. Les utilitaires vidéo et TV correspondant ne seront pas inclus.

## Schéma de l'ASUS AGP-V3000 (Bus AGP)

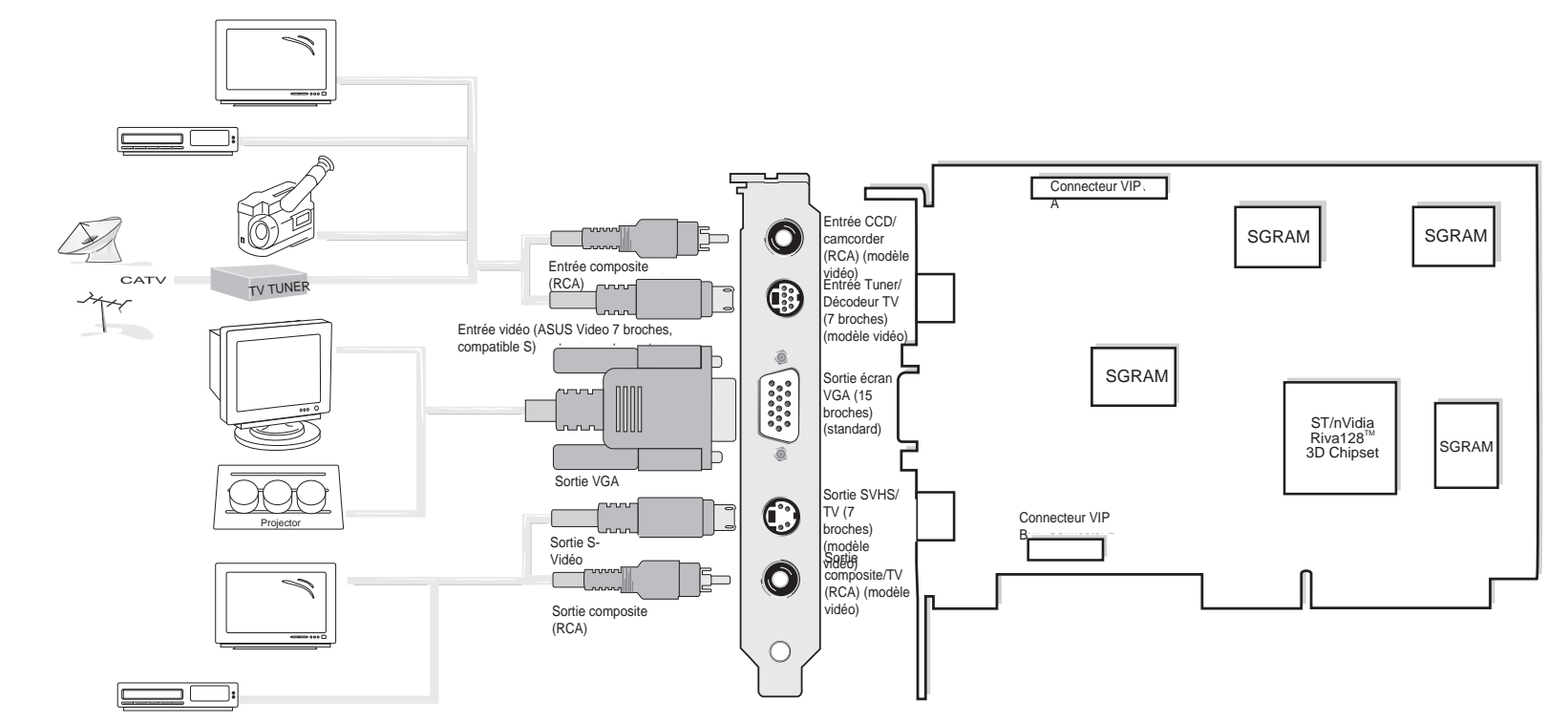

## Liste de VérificationASUS

- $\mathbf{\nabla}$ AGP-V3000/TV (PAL ou NTSC)
- Câbles d'entrée vidéo et de sortie TV
- Le présent manuel d'utilisation
- Manuel (au format Adobe<sup>®</sup> Acrobat<sup>®</sup> PDF)
- $\checkmark$ CD des pilotes et utilitaires pour l'ASUS série V3000

#### Notes:

- •Utiliser le même standard pour tous les équipements
- •Les équipements compatibles VGA et les équipements de lectures/enregistrement vidéo ne peuvent pas être connectés simultanément sur cette carte.
- and The câble et l'antenne hertzienne ne peuvent pas être connectés simultanément.

**II. Installation** AGP-V3000/TV

Manuel d'Utilisation ASUS Série V3000

3Db-V3000 II. Installation

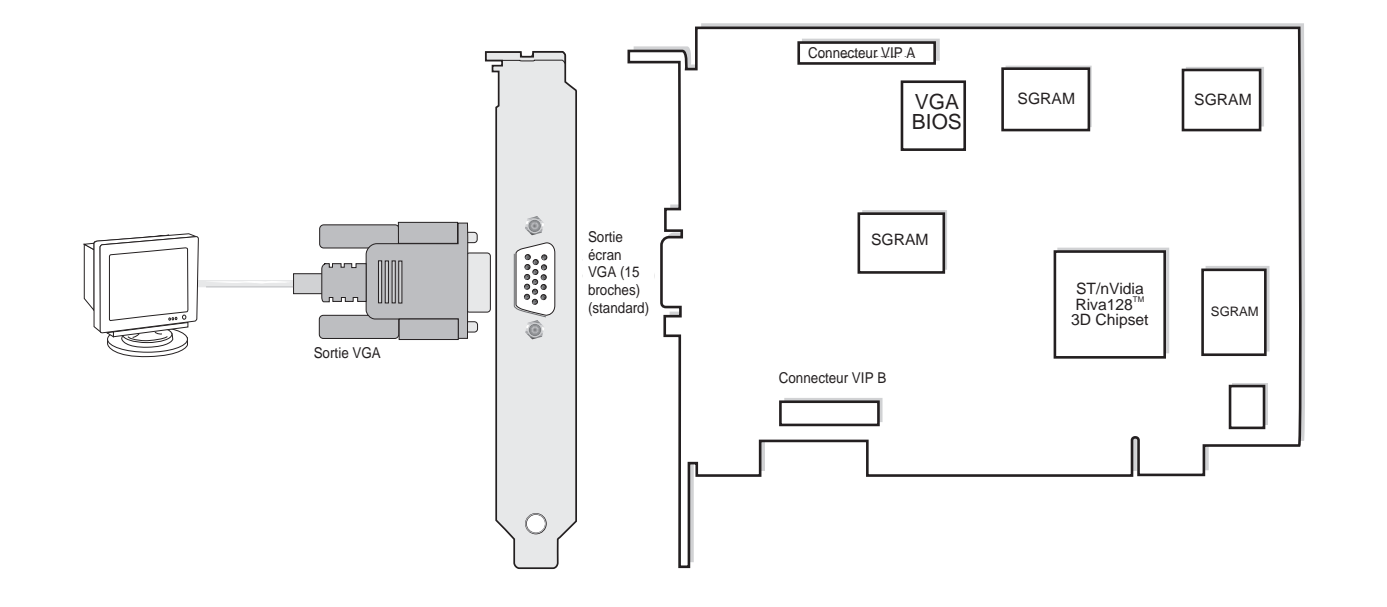

# IListe de Vérification

- $\checkmark$ ASUS AGP-V3000/TV (PAL ou NTSC)
- This User's Manual
- $\mathbf{\nabla}\mathbf{\nabla}\mathbf{\nabla}$ Manuel (au format Adobe® Acrobat® PDF)
- CD des pilotes et utilitaires pour l'ASUS série V3000

**Note :** l'AGP-V3000 n'a pas de connecteurs d'entrée vidéo ou de sortie TV. Les utilitaires vidéo et TV correspondant ne seront pas inclus.

### Schéma de l'ASUS 3DP-V3000/TV (Bus PCI)

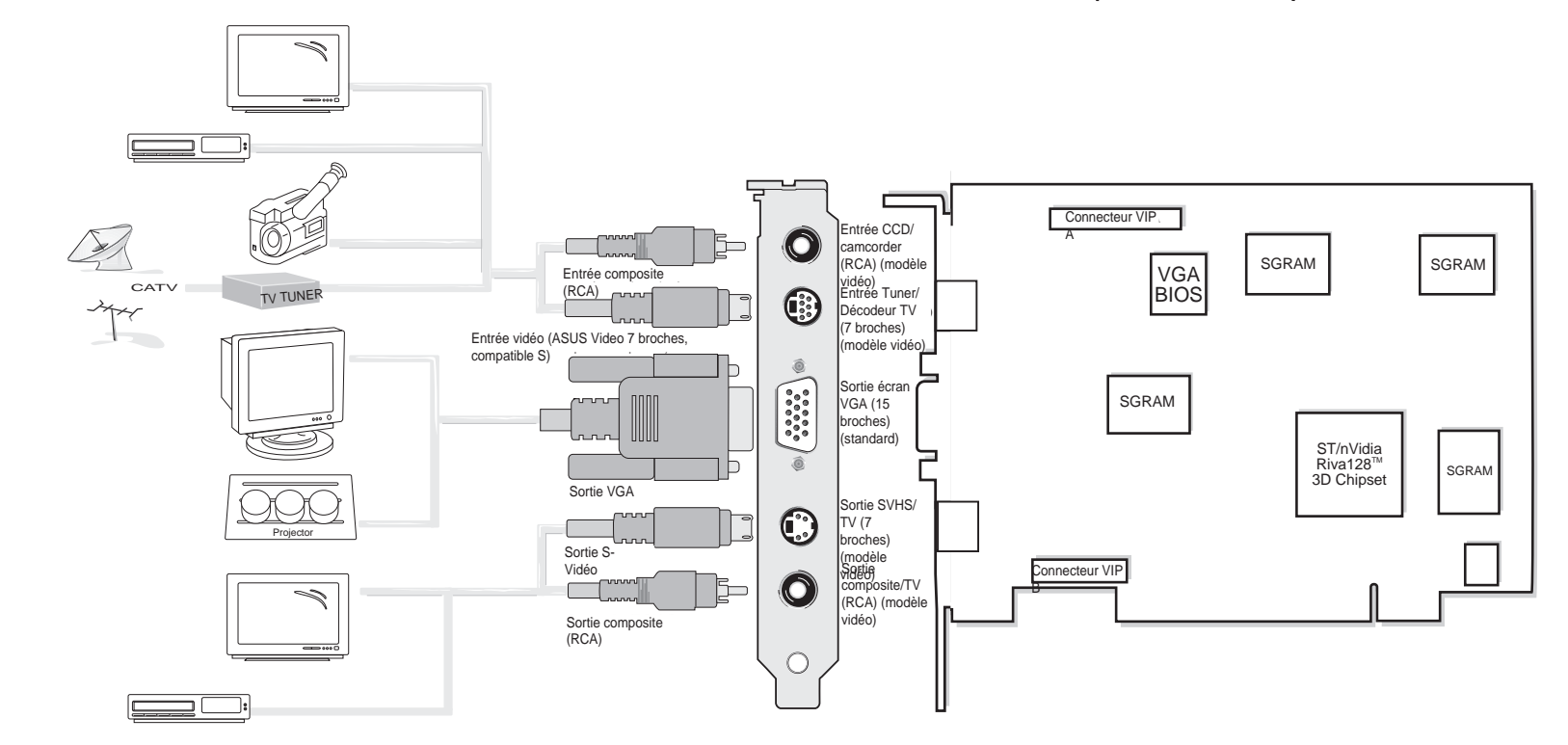

## Liste de VérificationASUS

AGP-V3000/TV (PAL ou NTSC)
 Câbles d'entrée vidéo et de sortie TV
 Le présent manuel d'utilisation
 Manuel (au format Adobe<sup>®</sup> Acrobat<sup>®</sup> PDF)
 CD des pilotes et utilitaires pour l'ASUS série V3000

#### Notes:

- •Utiliser le même standard pour tous les équipements
- •Les équipements compatibles VGA et les équipements de lectures/enregistrement vidéo ne peuvent pas être connectés simultanément sur cette carte.
- And The câble et l'antenne hertzienne ne peuvent pas être connectés simultanément.

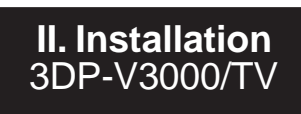

Manuel d'Utilisation ASUS Série V3000

#### **YGP-V3000ZX** noitelleten.ll

## Schéma de l'ASUS AGP-V3000ZX et AGP-V3000ZX/4M (Bus AGP)

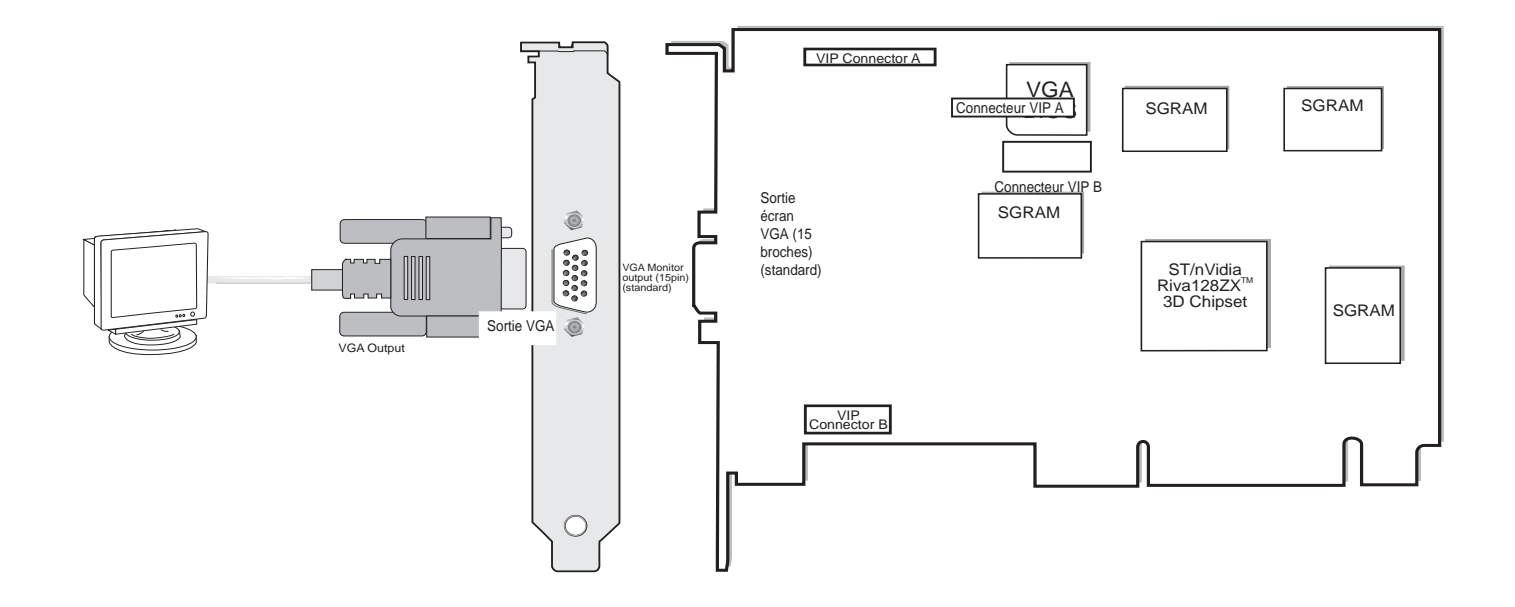

## IListe de Vérification

- ASUS AGP-V3000ZX ou AGP-V3000ZX/4M (PAL ou NTSC)
- $\checkmark$ This User's Manual
- $\checkmark$
- Manuel (au format Adobe<sup>®</sup> Acrobat<sup>®</sup> PDF) CD des pilotes et utilitaires pour l'ASUS série V3000  $\checkmark$

Note: l'AGP-V3000ZX et AGP-V3000ZX/4M n'a pas de connecteurs d'entrée vidéo ou de sortie TV. Les utilitaires vidéo et TV correspondant ne seront pas inclus.

## Schéma de l'ASUS AGP-V3000ZXTV et AGP-V3000ZXTV/4M (Bus AGP)

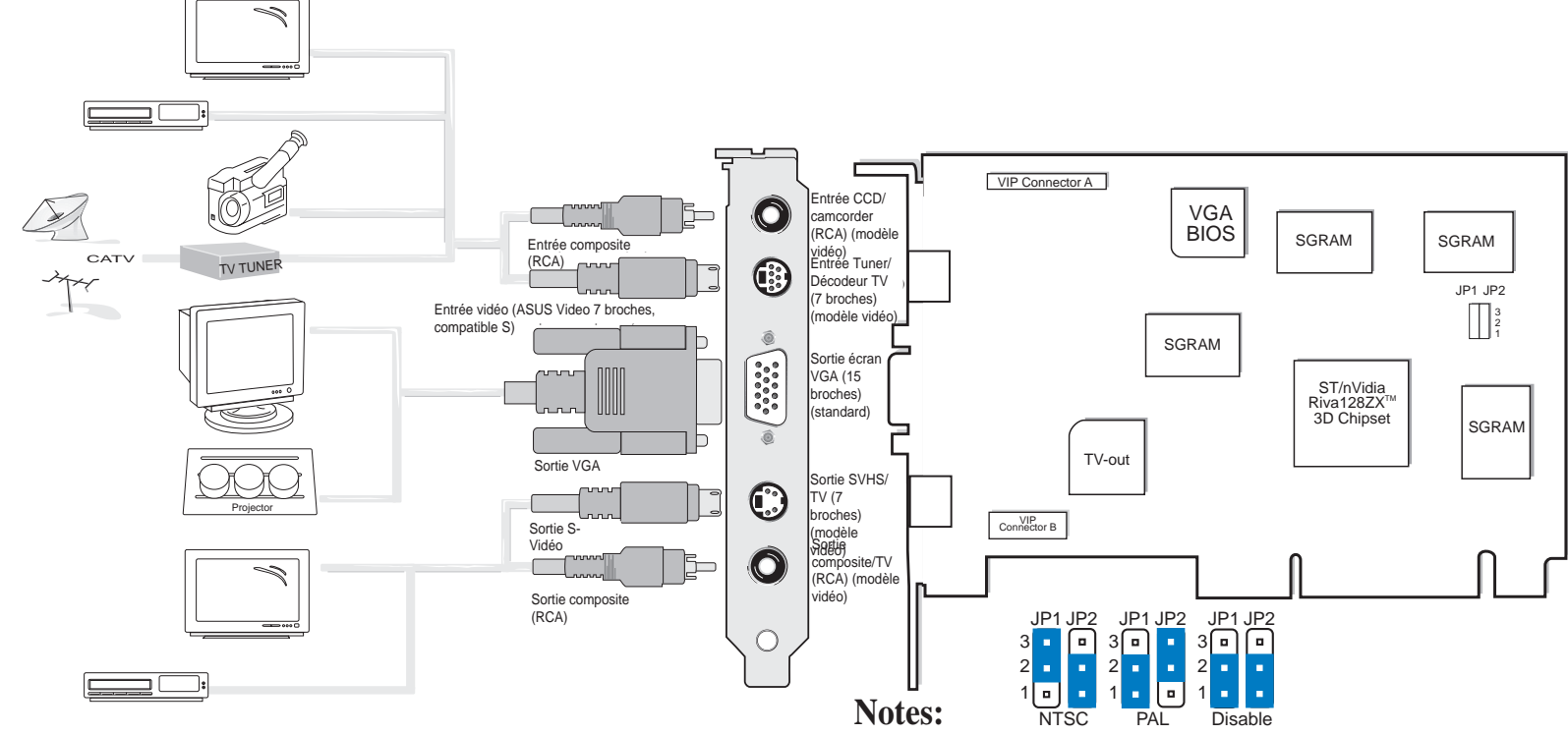

## IListe de Vérification

- ASUS AGP-V3000ZXTV ou AGP-V3000ZXTV/4M (PAL ou NTSC)
- $\mathbf{\nabla}$ Câbles d'entrée vidéo et de sortie TV
- $\overline{\mathbf{N}}$
- Le présent manuel d'utilisation Manuel (au format Adobe<sup>®</sup> Acrobat<sup>®</sup> PDF)
- CD des pilotes et utilitaires pour l'ASUS série V3000

- Utiliser le même standard pour tous les équipements
- Les équipements compatibles VGA et les équipements de lectures/enregistrement vidéo ne peuvent pas être connectés simultanément sur cette carte.
- And The câble et l'antenne hertzienne ne peuvent pas être connectés simultanément.
- Utiliser JP1 et JP2 pour sélectionner le format de sortie TV au moment du démarrage

**II. Installation** AGP-V3000ZX/TV

13

**Note :** Les cartes graphiques ASUS AGP-V3000, AGP-V3000/TV, AGP-V3000ZX et AGP-V3000ZXTV ne peuvent être installées que sur des cartes mères disposant d'un connecteur AGP. L'ASUS 3DP-V3000 et l'ASUS 3DP-V3000/TV peuvent être installées sur des cartes mères PCI classiques.

**PRECAUTIONS!** Les cartes et composants des ordinateurs ont des circuits intégrés (IC) très fragiles. Pour les protéger contre les dommages liés à l'électricité statique, vous devez prendre les précautions suivantes:

- 1. Assurez-vous d'avoir débranché l'alimentation au moment de l'ajout ou du retrait d'une carte d'extension ou d'un autre élément du système. Le fait de ne pas suivre cette recommandation peut endommager la carte mère et la carte d'extension.
- 2. Gardez tous les composants dans leur sac antistatique avant de les installer.
- 3. Reliez vous à la terre avant de manipuler les composants informatiques. Vous pouvez, avec vos deux mains, toucher un objet relié à la terre ou un objet métallique, tel que le boîtier d'alimentation. Tenez les composants par les bords sans toucher les puces, câbles, ou circuits.
- 4. Placez les composants sur un support antistatique ou relié à la terre ou sur le sac contenant le composant à chaque fois que les composants sont séparés du système.

#### Procédures d'installation

#### Nouveaux Systèmes

- 1. Débranchez tous les câbles électriques de votre ordinateur.
- 2. Retirez le couvercle de votre système.
- 3. Localisez le bus d'extension ÅGP. Veillez à ce que ce connecteur ne soit pas obstrué.
- 4. Retirez le panneau du connecteur correspondant sur le boîtier de l'ordinateur.
- 5. Reliez vous à la terre (voir **PRECAUTIONS**).
- 6. Prenez la carte (encore dans son emballage) en pinçant le bord d'une main et en retirant l'emballage de plastique de l'autre.
- 7. Mettez la carte directement sur le connecteur AGP et commencez par insérer un bord de la carte dans le connecteur. Pressez fermement mais délicatement le connecteur de la carte au fond de la fente. Assurez vous que les connecteurs métalliques sur le fond sont bien positionnés au fond de la fente.
- 8. Accrochez les supports de la carte au boîtier de l'ordinateur en utilisant la vis du couvercle du connecteur que vous avez auparavant mise de côté.
- 9. Replacez le capot du système.
- 10. Branchez le connecteur VGA 15 broches de votre moniteur analogique à la carte et serrez les vis (s'il y en a).
- 11.Branchez les autres câbles et matériels si nécessaire. Vous êtes maintenant prêt à installer les logiciels pilotes et utilitaires.

#### Systèmes avec Carte VGA existante

- 1. Installez les pilotes d'affichages de l'ASUS Série V3000 avec votre carte VGA actuelle.
- 2. Eteignez l'ordinateur et débranchez tous les câbles.
- 3. Remplacez la carte VGA existante par la carte graphique ASUS Série V3000.
- 4. Redémarrez votre ordinateur ; la carte graphique ASUS Série V3000 devrait être détectée automatiquement et les pilotes mis à jour automatiquement.

14

#### Exigences concernant le système d'exploitation

**IMPORTANT!** Cette carte nécessite sa propre IRQ pour fonctionner normalement. Si vous avez des difficultés au moment de l'installation, vérifiez les paramètres du BIOS ou les cavaliers de votre carte mère pour vous assurer que "VGA IRQ" a été activé.

#### Windows 95

Pour profiter de toutes les possibilités du bus AGP, vous devez utiliser Win95 OSR 2.0, installer la mise à jour USB et installer le pilote VGARTD correspondant au chipset présent sur votre carte mère (voir **III. Windows 95/98, Installer VGARTD**). **Note:** Ceci n'est pas nécessaire pour la 3DP-V3000/TV.

Pour installer Win95 OSR2.0 avec USB, vous devez avoir préalablement installé OSR2.0. Sinon, installez d'abord OSR2.0 puis utilisez la mise à jour USB (vous devez utiliser la même langue pour la mise à jour que pour votre Windows) pour mettre à jour en OSR2.1. Dans le Disque 1 MSDN d'avril 1997 «Windows 95, SDK et Tools», OSR2.0 se trouve dans «\OSR2» alors que la mise à jour USB se trouve dans «\OSR2\USBSUPP». Pour connaître la version de système d'exploitation installée, regardez dans la base de registre :

HKEY\_LOCAL\_MACHINE\SOFTWARE\Microsoft\Windows\Current Version\Version HKEY\_LOCAL\_MACHINE\SOFTWARE\Microsoft\Windows\Current Version\Version Number

OSR2.0 avec USB a pour version «Windows 95» et pour numéro de version «4.03.1212» ou «4.03.1214».

#### Windows 98

Seul Windows98 **Beta3** ou plus supporte complètement Direct3D et les fonctions AGP. Si vous n'utilisez pas Beta3 ou plus, vous devez mettre à jour votre Windows avant d'installer le pilote d'affichage AGP.

**Note :** Windows 98 comprend VGARTD pour les puces majeures mais il est recommandé d'installer VGARTD à partir du CD d'installation de la Série V3000 afin d'être sûr d'avoir la version la plus récente de VGARTD.

**Note :** Ce manuel suppose que votre lecteur de CD-ROM est le lecteur **D**: et que MS Windows est dans «**C**:\**Windows**». Remplacez-les par l'emplacement utilisé, si nécessaire.

# Installation des pilotes d'une série V3000 (carte ASUS V3000 existante)

Suivez les étapes suivantes si vous utilisez une carte graphique de la série V3000 avec bus AGP ou si vous voulez l'installer avec Windows 98

**Note :** «Nouveau périphérique détecté» fait référence à l'invite pour les pilotes au moment de l'installation de Windows 95/98 avec la carte VGA ASUS série V3000 déjà installée. Ce manuel suppose que votre lecteur de CD-ROM est le lecteur **D:** et que Windows 95/98 est dans «**C:\windows**». Remplacez-les par l'emplacement utilisé, si nécessaire.

1. Au moment de l'installation de Windows 95/98, une fenêtre **Nouveau** périphérique détecté apparaît:

| New Hardware Found                                             | $\times$ |
|----------------------------------------------------------------|----------|
| PCI VGA-Compatible Display Adapter                             |          |
| Select which driver you want to install for your new hardware: |          |
| © <u>W</u> indows default driver                               |          |
| O Driver from disk provided by hardware <u>manufacturer</u>    |          |
| Do not install a driver (Windows will not prompt you again)    |          |
| Select from a list of alternate drivers                        |          |
| OK Cancel Help                                                 | 1        |

Sélectionnez **Ne pas installer de pilote** et passez à l'étape 3. Au moment de l'installation de Windows 95 OSR2.0, la fenêtre de **l'Assistant de mise à jour des pilotes de périphériques** apparaît:

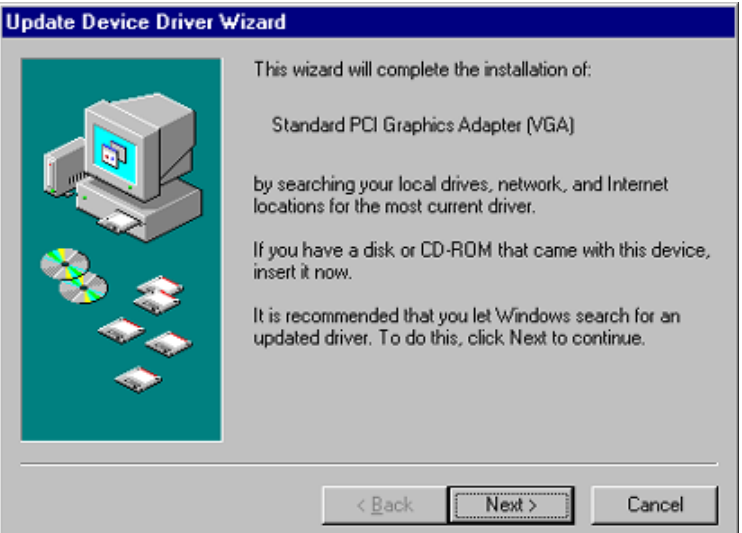

Cet assistant terminera l'installation de l'adaptateur graphique PCI standard (VGA). Cliquez sur **Suivant>** pour laisser Windows chercher un pilote plus récent.

**ATTENTION!** Ne cliquez que sur <u>Suivant</u>>. Le système se bloquera si vous cliquez sur **Annuler**!

2. Cliquez sur **Terminer** pour installer le pilote VGA. Il vous sera ensuite demandé d'insérer votre CD Windows 95/98 afin de terminer l'installation du pilote VGA.

| Update Device Driver V | √izard                                                                                                    |
|------------------------|----------------------------------------------------------------------------------------------------|
|                        | Windows found the following updated driver for this device:<br>Standard PCI Graphics Adapter (VGA)<br>If you want to use this driver, click Finish. If this is not the correct driver and you want to search for a different driver manually, click Other Locations.<br>Location of Driver<br>Inf |
|                        | < Back Finish Cancel                                                                                                    |

Si vous n'avez par votre CD sous la main, changez le chemin de l'installation vers le **répertoire** \**Windows**\**System**. Windows vous invite alors à redémarrer Windows. Choisissez **Non**.

- 3. Insérez votre CD ou double cliquez sur l'icône du lecteur de CD dans Poste de Travail pour amener l'écran d'Exécution Automatique ou lancez **Setup.exe** dans le répertoire racine du CD.
- 4. Dans le panneau de configuration (**Setup**), cliquez sur **VGA Driver** et suivez la procédure d'installation.

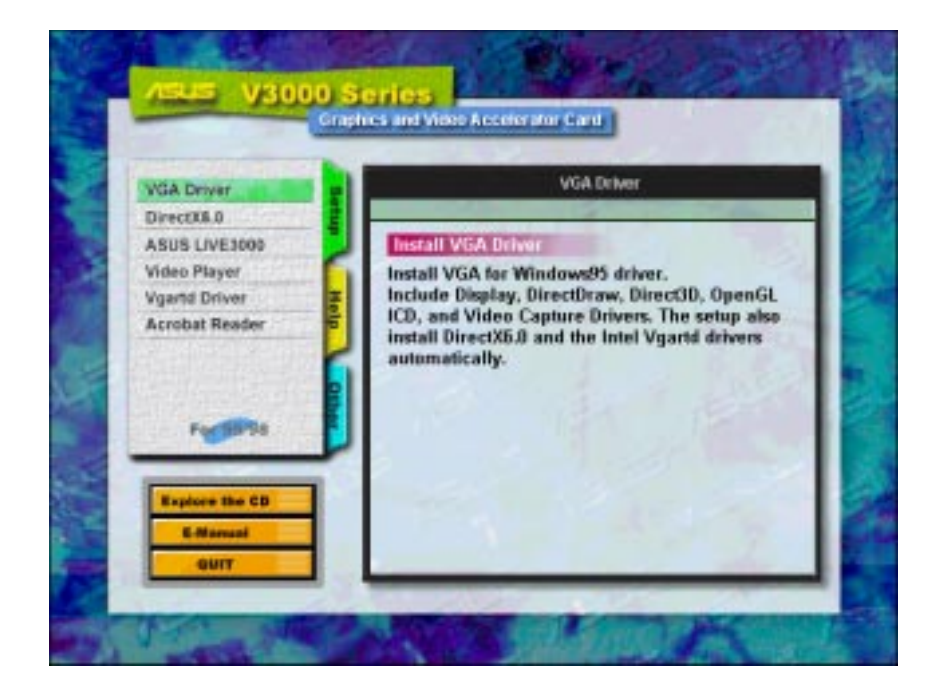

5. Quand l'écran de bienvenue (**Welcome**) apparaît, cliquez sur <u>Suivant</u> pour installer les pilotes d'affichage de la série V3000 sur votre ordinateur.

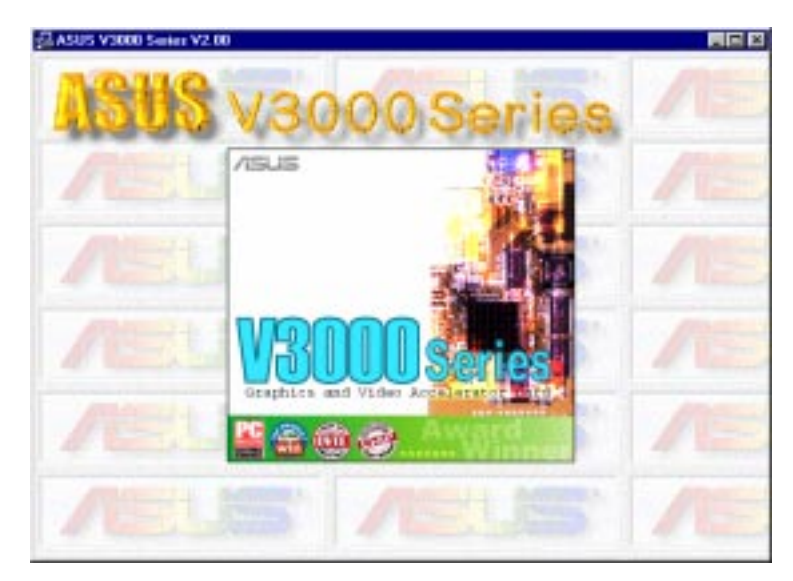

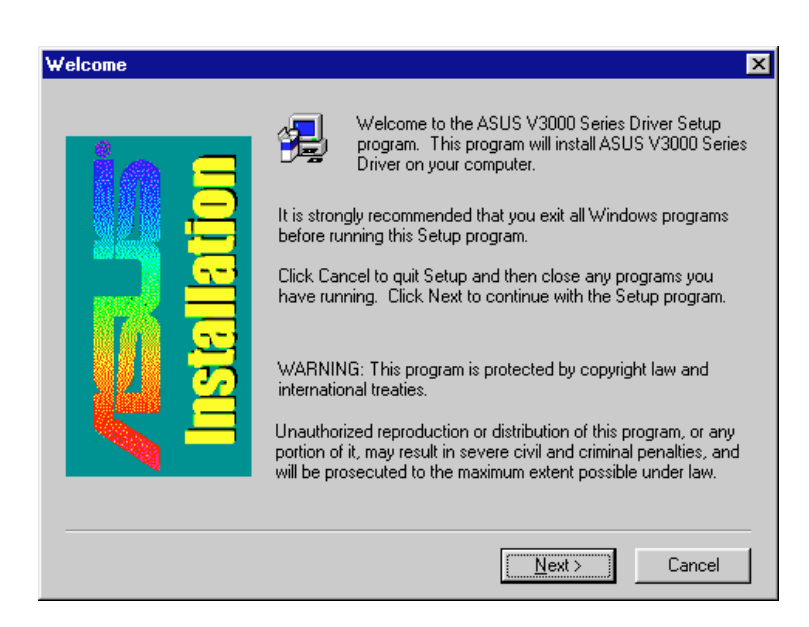

Le programme d'installation va détecter si vous utilisez OSR 2.0 avec USB (OSR 2.1). Si tel n'est pas le cas, un message apparaîtra vous proposant de quitter le programme d'installation (cliquez **Oui**) ou de continuer (cliquez **Non**).

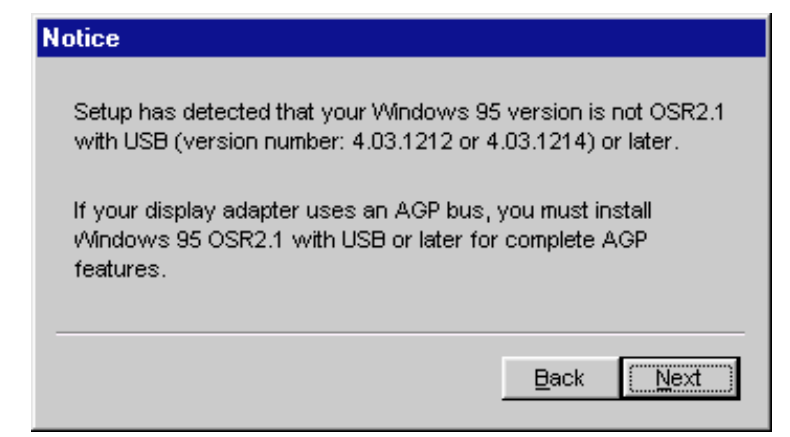

6. Quand l'écran **Check Setup Information** apparaît, cliquez sur **Suivant** > pour commencer le transfert des fichiers.

| Start Copying Files | ×                                                                                                    |
|---------------------|----------------------------------------------------------------------------------------------------|
| Installation        | Setup has enough information to start copying the program files.<br>If you want to review or change any settings, click Back. If you<br>are satisfied with the settings, click Next to begin copying files.<br>Current Settings:<br>Destination Directory:<br>C:\WINDOWS\SYSTEM<br>Version:<br>Win95 OSR2.0 |
|                     | < <u>B</u> ack <u>Next</u> ≻ Cancel                                                                                                    |

La boîte de dialogue **Installation de Microsoft DirectX 6** apparaîtra automatiquement parce que les pilotes d'affichage nécessitent DirectX 6 pour avoir accès aux fonctions 3D avancées.

| nstalling Microsoft(R) DirectX(R) 6                                                                     |
|----------------------------------------------------------------------------------------------------|
| Searching for updated DirectX Runtime Components and updating as necessary. This may take a few minutes |

Cette boîte de dialogue indique que le **Programme d'Installation** est en train de chercher les Composants Runtime DirectX et de les mettre à jour comme nécessaire.

# Installation des pilotes d'une série V3000 (remplaçant une autre carte VGA)

Si vous souhaitez remplacer une carte VGA existante avec une carte graphique ASUS Série V3000, vous devez d'abord remplacer vos pilotes d'affichage existant (cf. **II Procédures d'Installation "Systèmes avec Carte VGA existante"**).

**Note :** La procédure suivante ne fonctionne que pour Windows 95. Pour les utilisateurs de Windows 98, suivez les procédures décrites dans «Installation des pilotes de la série V3000 (carte ASUS V3000 existante)».

1. Insérez votre CD ou double cliquez sur l'icône du lecteur de CD dans Poste de Travail pour amener l'écran d'Exécution Automatique ou lancez **Setup.exe** dans le répertoire racine du CD.

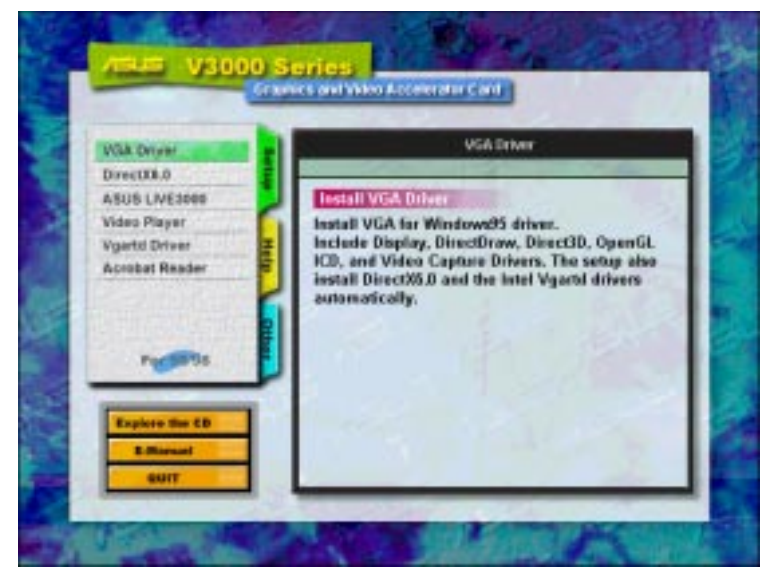

2. Dans le panneau de configuration (**Setup**), cliquez sur **VGA Driver** et l'écran de bienvenue (**Welcome**) apparaît.

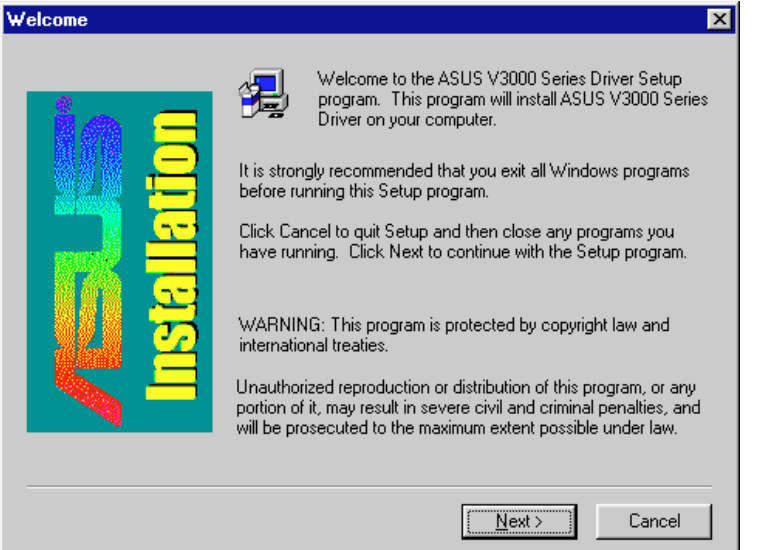

3. Cliquez sur <u>Suivant</u> > pour installer les pilotes d'affichage de la série V3000 sur votre ordinateur.

4. Le programme d'installation va détecter si vous utilisez OSR 2.0 avec USB (OSR 2.1). Si tel n'est pas le cas, un message apparaîtra vous proposant de quitter le programme d'installation (cliquez **Oui**) ou de continuer (cliquez **Non**).

| lotice                                                                                                    |
|----------------------------------------------------------------------------------------------------|
| Setup has detected that your Windows 95 version is not OSR2.1 with USB (version number: 4.03.1212 or 4.03.1214) or later.      |
| If your display adapter uses an AGP bus, you must install<br>Windows 95 OSR2.1 with USB or later for complete AGP<br>features. |
| Back (Next)                                                                                                    |

La boîte de dialogue **Installation de Microsoft DirectX 6** apparaîtra automatiquement parce que les pilotes d'affichage nécessitent DirectX 6 pour avoir accès aux fonctions 3D avancées. Cliquez sur <u>Suivant</u> > pour commencer le transfert des fichiers.

| Start Copying Files | ×                                                                                                    |
|---------------------|----------------------------------------------------------------------------------------------------|
|                     | Setup has enough information to start copying the program files.<br>If you want to review or change any settings, click Back. If you<br>are satisfied with the settings, click Next to begin copying files.<br>Current Settings:<br>Destination Directory:<br>C:\WINDOWS\SYSTEM<br>Version:<br>Win95 OSR2.0 |
|                     | < <u>B</u> ack (Next>) Cancel                                                                                                    |

5. Le **Programme d'Installation** cherchera alors les Composants Runtime DirectX et les mettra à jour comme nécessaire.

| Installing Microsoft(R) DirectX(R) 6                                                                       |
|----------------------------------------------------------------------------------------------------|
|                                                                                                    |
| Searching for updated DirectX Runtime Components and updating as<br>necessary. This may take a few minutes |
|                                                                                                    |
|                                                                                                    |

6. Une fois que tous les pilotes sont installés, éteignez votre ordinateur et remplacez votre carte VGA avec la carte ASUS Série V3000. Redémarrez votre ordinateur et les pilotes devraient être installés automatiquement.

## Propriétés d'affichage (utilitaires du bureau)

Pour exécuter les Utilitaires du Bureau, cliquez avec le bouton droit de la souris sur le bureau de Windows 95/98, et choisissez **Propriétés** dans la liste.

#### Menu avancé (Advanced)

Ce menu fournit quelques réglages avancés pour Direct3D. Vous pouvez régler «Texture Heap» (disponible seulement dur la 3DP-V3000TV) à sa valeur maximale pour les applications gourmandes en textures ou les jeux.

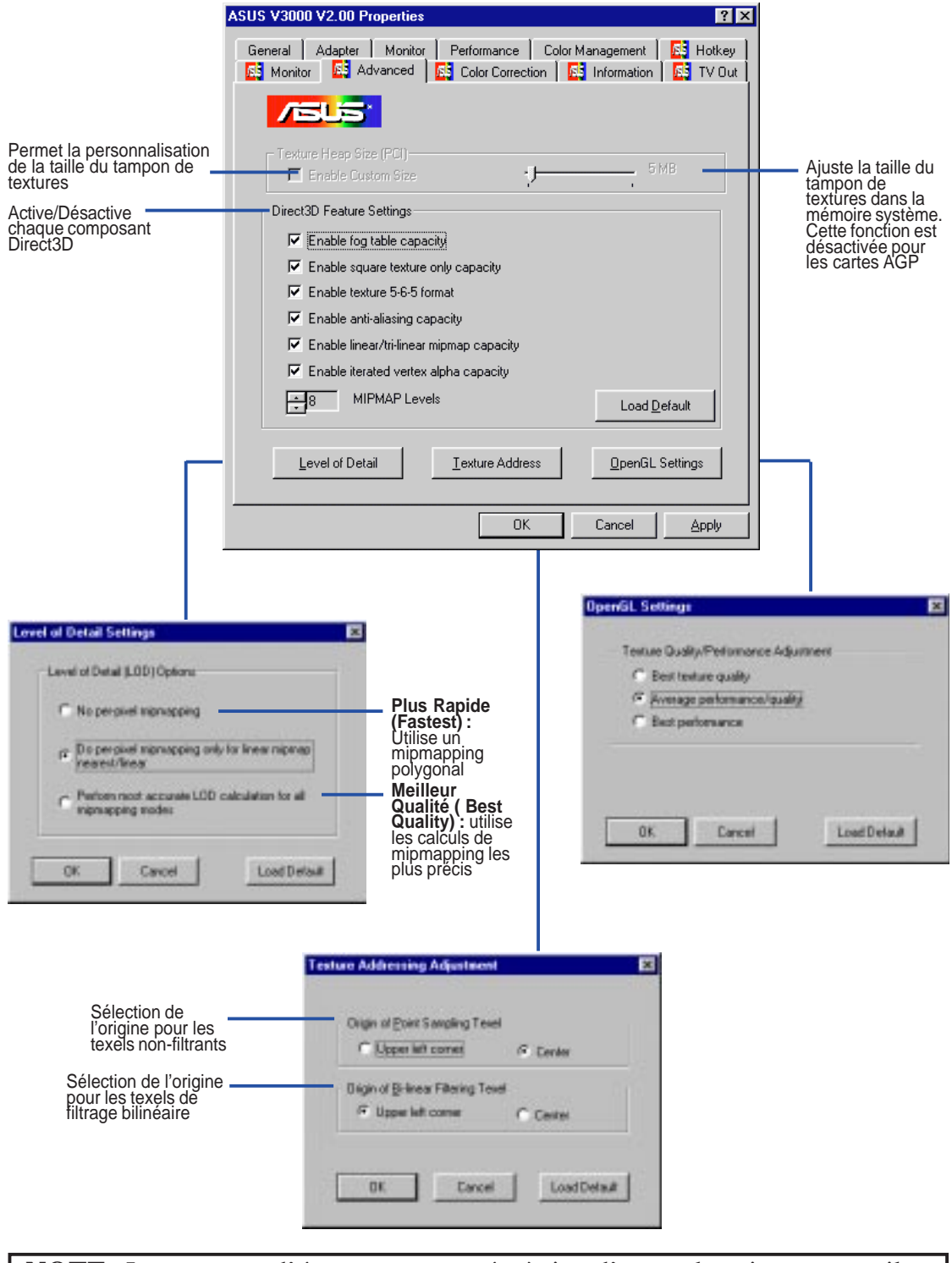

**NOTE :** Les captures d'écran sont montrées à titre d'exemple uniquement et il se peut qu'elles ne soient pas une représentation fidèle de l'écran de votre système.

#### Menu correction des couleurs (Color Correction)

Vous pouvez ajuster la luminosité, le contraste et le coefficient gamma de la sortie écran depuis le Menu de correction des couleurs. Cette fonction est disponible uniquement pour des profondeurs de couleur 16 bits et 32 bits.

|                                              | ASUS V3000 V2.00 Properties                                                                        | ? ×                               |
|----------------------------------------------|----------------------------------------------------------------------------------------------------|-----------------------------------|
|                                              | General Adapter Monitor Performance Color Management<br>Monitor Advanced Color Correction Advanced | RS Hotkey                         |
|                                              |                                                                                                    |                                   |
| Active / Désactive                           | RGB Color Adjustment                                                                               |                                   |
| Diagramme de                                 | Brightness<br>0<br>Contrast                                                                        |                                   |
|                                              | Gamma Gamma 1.0                                                                                    | ,                                 |
| Réglage individuel<br>des composantes<br>RVB | C Red C Green C Blue C All Load Defaul                                                             | Réinit<br>menu<br>coule<br>par dé |
|                                              | OK Cancel                                                                                          | Apply                             |

on du recțion des valeurs

# es du Burea indows 95/9

#### Menu Information

Vous pouvez lister toutes les informations sur la carte VGA et la configuration vidéo à partir du Menu Information.

|                                                                                                    | ASUS V3000 V2.00 Properties                                                                                                    |                       |
|----------------------------------------------------------------------------------------------------|----------------------------------------------------------------------------------------------------|-----------------------|
|                                                                                                    | General Adapter Monitor Performance Color Management 🔂 Hotkey                                                                                                    |                       |
|                                                                                                    | Information<br>VGA Chip: RIVA 128ZX<br>RAM Size: 8 Megabytes<br>RAM Type: SGRAM<br>BUS Type: AGP 1.0<br>IRQ: 11<br>VESA VBE Version: 3.0<br>Windows 95 Driver: ASUS V3000 V2.00<br>DirectX Version: 5.0 (build 9800) |                       |
| Affiche des<br>informations sur la<br>mémoire AGP (sera<br>blanc ou un<br>avertissement sera<br>affiché si aucune carte<br>ou mémoire AGP<br>n'est trouvée) | AGP Memory: 33554432(Total), 33554432(Free)                                                                                                    | Appelle l'aide en lig |

Menu Sortie TV (TV Out)(seulement AGP-V3000ZXTV)

L'onglet Sortie TV (TV Out) apparaîtra si votre carte possède un connecteur S-Vidéo et/ou un connecteur composite, si une télévision est reliée à un de ces connecteurs (S-Vidéo offre une meilleur qualité) et allumée et si vous êtes dans l'un de ces modes : 640 480@60Hz ou 800 600@60Hz pour NTSC, 640 480@50Hz ou 800 600@50Hz pour P AL.

| r                                    | ASUS V3000 V2.00 Propertie | es                                             | ?                           | X                                |
|--------------------------------------|----------------------------|------------------------------------------------|-----------------------------|----------------------------------|
|                                      | General Adapter Moni       | tor Performance (<br>1 Signal Color Correction | Color Management 📔 🕵 Hotkey | ut                               |
| Active / Désactive la _<br>sortie TV |                            |                                                |                             |                                  |
| Ajuste la luminosité –               |                            | 61                                             |                             |                                  |
| Ajuste la netteté                    | Sharpness                  | Enhance Text                                   | TV Connection               | Sélection du signal vidéo        |
|                                      | - <u>P</u> osition         | Elicker Filter                                 | Composite                   |                                  |
|                                      |                            | O Disabled                                     | Signal Format:              |                                  |
| Ajuste la position                   |                            | C Low                                          |                             | Format du signal TV              |
| sur votre TV                         |                            | Moderate                                       | Display Form:               |                                  |
|                                      |                            | C High                                         | Underscan 🗾                 | Sélection overscan/<br>underscan |
| Ajuste l'effet anti-                 |                            |                                                |                             |                                  |
| Son Amorrion                         |                            |                                                |                             |                                  |
|                                      |                            | OK                                             | Cancel <u>Apply</u>         |                                  |

Note : Si la sortie TV est activée, le taux de rafraîchissement sera mis de manière forcée à 60Hz pour du NTSC et 50Hz pour du PAL. La rubrique Modes d'affichage (Display Modes) ne sera disponible pour changer le taux de rafraîchissement que si vous désactivez la sortie TV, fermez la boîte de dialogue Propriétés puis la réouvrez.

#### Menu Configuration (Settings)

Depuis ce menu, vous pouvez régler la résolution, la profondeur de couleurs, les fontes et le bureau virtuel

|                                           | Display Properties                                    | 1                                   |
|-------------------------------------------|-------------------------------------------------------|-------------------------------------|
|                                           | Background Screen Saver Appearance R Hotkey R Monitor |                                     |
|                                           | 3DP-V3000                                             |                                     |
| Active / Désactive le .<br>bureau virtuel |                                                       | Fixe la résolution de<br>l'écran    |
|                                           | Eont size                                             | Fixe la taille du bureau<br>virtuel |
|                                           | Normal size (96 dpi)                                  |                                     |
|                                           | Show settings icon on task bar                        |                                     |
|                                           | OK Cancel Apply                                       |                                     |

#### Menu Raccourci Clavier (Hotkey)

Depuis le Menu Raccourci Clavier (Hotkey), vous pouvez définir des raccourcis clavier pour manipuler l'écran virtuel.

| -                                         | ASUS V3000 V2.00 Properties                                                                       | ? ×                                         |                                         |
|-------------------------------------------|---------------------------------------------------------------------------------------------------|---------------------------------------------|-----------------------------------------|
|                                           | Monitor      Advanced      S Color Correction      Color Manual     Color Manual     Color Manual | formation 6 KS TV Out 6 agement 6 KS Hotkey |                                         |
|                                           | AGP-V3000ZX                                                                                       |                                             |                                         |
|                                           | Paning Hotkey Control                                                                             |                                             |                                         |
| Rubrique activée par le raccourci clavier | Name :         Hotkey :           PanUp                                                           |                                             | <ul> <li>Séquence de touches</li> </ul> |
|                                           | PanDown<br>PanRight                                                                               | an the 🔺                                    |                                         |
| Active/Désactive les raccourcis clavier   | Enable Hotkey                                                                                     | Default                                     |                                         |
|                                           | ОК                                                                                                | Cancel <u>A</u> pply                        |                                         |

## Menu Moniteur (Monitor)

Depuis le Menu Moniteur (Monitor), vous pouvez régler la sortie écran sur le moniteur.

#### Menu Taux de Rafraîchissement (Refresh Rate)

Depuis ce menu, vous pouvez régler le taux de rafraîchissement de votre moniteur.

|                                                          | Change Refresh Rate                                                                                            |                                                            |
|----------------------------------------------------------|----------------------------------------------------------------------------------------------------|------------------------------------------------------------|
|                                                          | Refresh Rate                                                                                                   |                                                            |
| rafraîchissement par                                     | Non-Interlaced 60Hz                                                                                            |                                                            |
| defaut                                                   | Non-Interlaced 72Hz                                                                                            |                                                            |
|                                                          | Non-Interlaced 75Hz                                                                                            |                                                            |
|                                                          | Non-Interlaced 00Hz                                                                                            |                                                            |
|                                                          | Edit Refresh Rate                                                                                              |                                                            |
| Réglage précis du                                        | Non-Interlaced 90Hz                                                                                            |                                                            |
| rafraîchissement                                         | 85 100                                                                                                    |                                                            |
| or the refresh fate                                      | han a kan a kan a kan a kan a kan a kan a kan a kan a kan a kan a kan a kan a kan a kan a kan a kan a kan a ka |                                                            |
| Test du taux de<br>rafraîchissement avant<br>son mise en | Test                                                                                                    |                                                            |
| аррисацон                                                | OK Cancel Delete Load Default                                                                                  | Réinitialise les<br>réglages à leurs<br>valeurs par défaut |

## Installation de DirectX6

Microsoft DirectX6 rend possible le support par Windows 95/98 de l'accélération 3D matérielle. Pour profiter du MPEG logiciel sous Windows 95/98, vous devez d'abord installer les bibliothèques Microsoft DirectX6 et ensuite le lecteur vidéo MPEG.

- 1. Insérez votre CD ou double cliquez sur l'icône du lecteur de CD dans Poste de Travail pour amener l'écran d'Exécution Automatique ou lancez Setup.exe dans le répertoire racine du CD.
- 2. Dans le panneau de configuration (Setup), cliquez sur DirectX6.0.

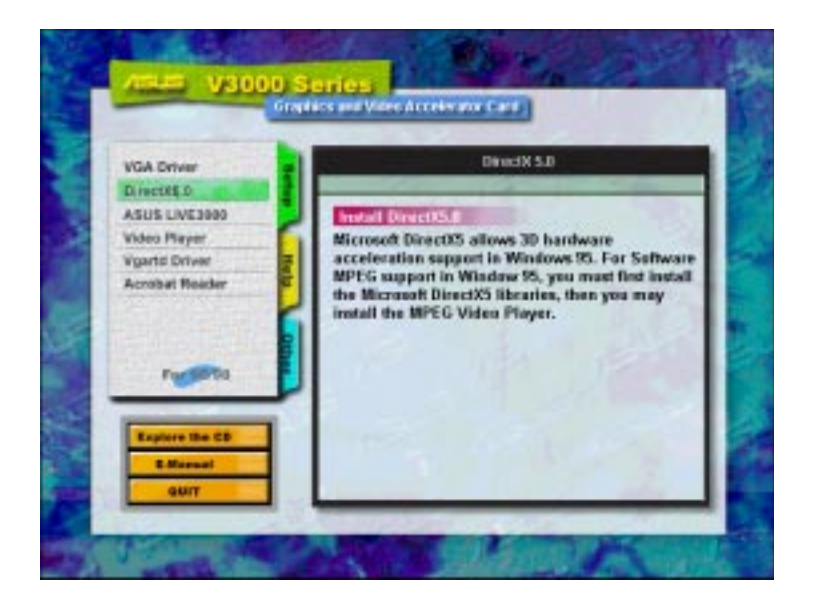

L'écran d'installation de DirectX6 apparaît

| Destrone .                               |        |
|------------------------------------------|--------|
| P Direct3D Hardware Acceleration Enabled |        |
| Beinstall DirectX                        |        |
| Feitre Ander Shires                      | OK     |
| Tentres (relevation)                     | Dancel |

- 3. Cliquez Accélération Matérielle Direct3D Activée (Direct3D Hardware Acceleration Enabled) puis cliquez sur le bouton Réinstaller DirectX (Reinstall DirectX).
- 4. Après avoir réinstallé DirectX6, il vous sera proposé de redémarrer votre machine. Cliquez sur **OK**.

## Installation de VGARTD (AGP seulement)

- 1. Insérez votre CD ou double cliquez sur l'icône du lecteur de CD dans Poste de Travail pour amener l'écran d'Exécution Automatique ou lancez **Setup**.exe dans le répertoire racine du CD.
- 2. Dans le panneau de configuration (**Setup**), cliquez sur **Vgartd Driver** pour support de chipset AGP d'Intel, SiS, VIA et ALi. Un message apparaît comme quoi seule la version AGP nécessite l'installation de ce pilote.

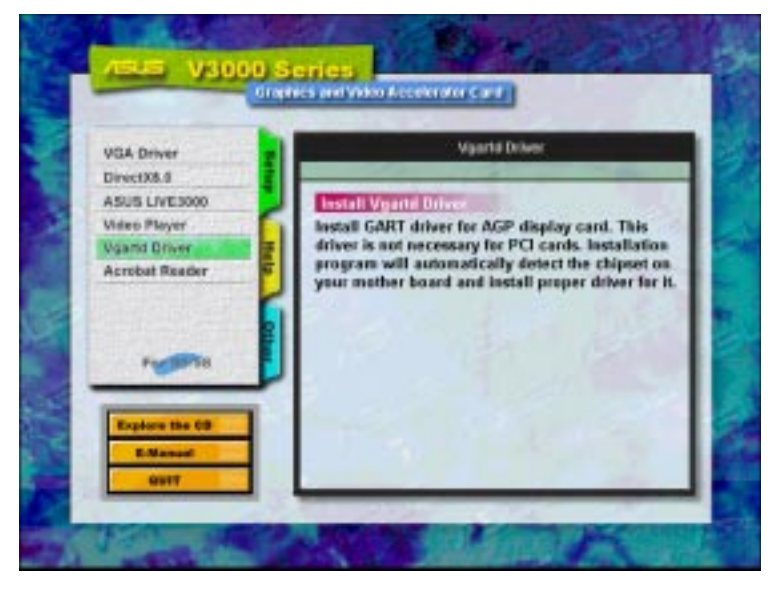

3. Un écran de détection du pilote apparaît pour vous dire quel chipset a été détecté. Cliquez sur **OK** pour installer les pilotes correspondant à votre chipset.

**Note :** Les dialogues pour l'installation diffèrent légèrement d'un chipset à l'autre. Suivez les instructions pour terminer l'installation de VGARTD. Les instructions fournies ci-après correspondent à un chipset Intel. 4. Si vous avez sélectionné **No...** dans l'écran précédant avant de cliquez sur **OK**, il vous sera proposé une sélection de pilotes différents. Choisissez votre pilote et cliquez sur **Install**.

| AGP VGARTD Driver Sel  | ection                       |
|------------------------|------------------------------|
|                        |                              |
| Please select one VGAP | RTD driver to install:       |
| Intel 82443LX          |                              |
|                        |                              |
|                        | <u>E</u> xit <u>I</u> nstall |

5. Quand l'écran de bienvenue (**Welcome**) apparaît, cliquez sur <u>Suivant</u> > pour continuer.

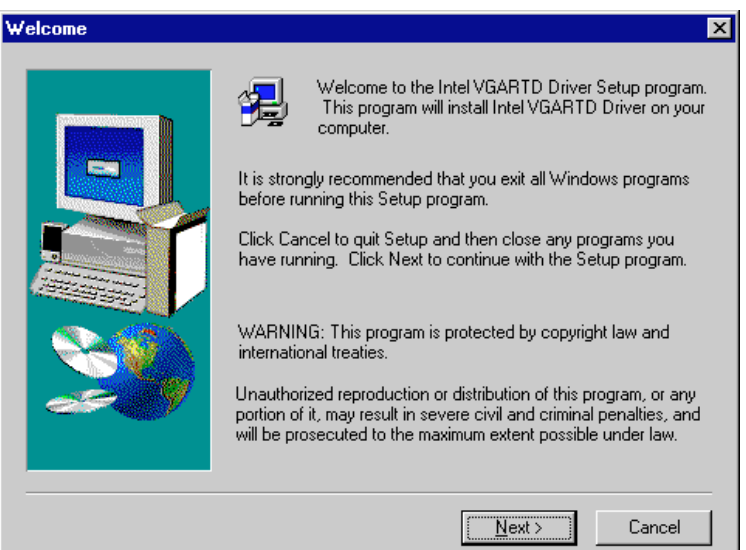

6. Une fois que l'installation des pilotes est achevée, cliquez sur **Terminer**.

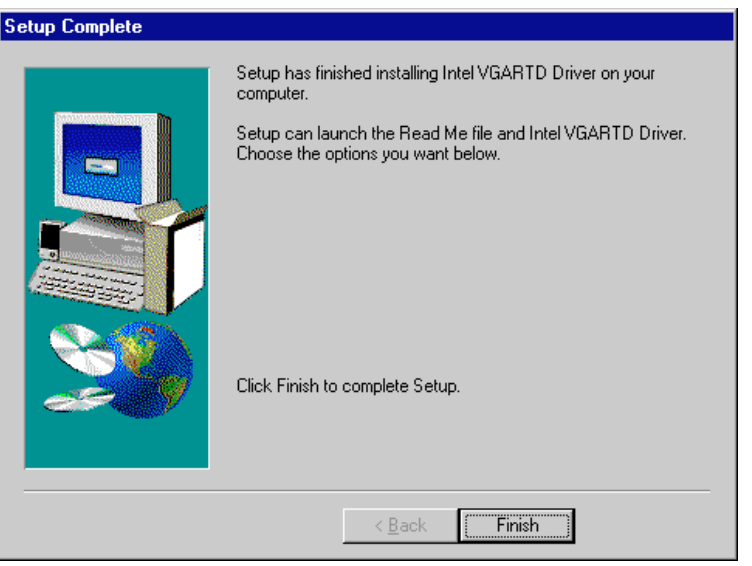

Manuel d'Utilisation ASUS Série V3000

(Cette page a été laissée volontairement blanche)

## Installation de ASUS LIVE3000 (uniquement pour les modèles TV)

ASUS LIVE3000 doit être installé afin de pouvoir utiliser la fonction d'entrée vidéo sur les cartes de la série V3000

- 1. Réinsérez votre CD ou double cliquez sur l'icône du lecteur de CD dans Poste de Travail pour amener l'écran d'Exécution Automatique ou lancez Setup.exe dans le répertoire racine du CD.
- 2. Dans le panneau d'installation (**Setup**), cliquez sur **ASUS LIVE3000** et suivez les instructions très simples pour mener à bien l'installation.

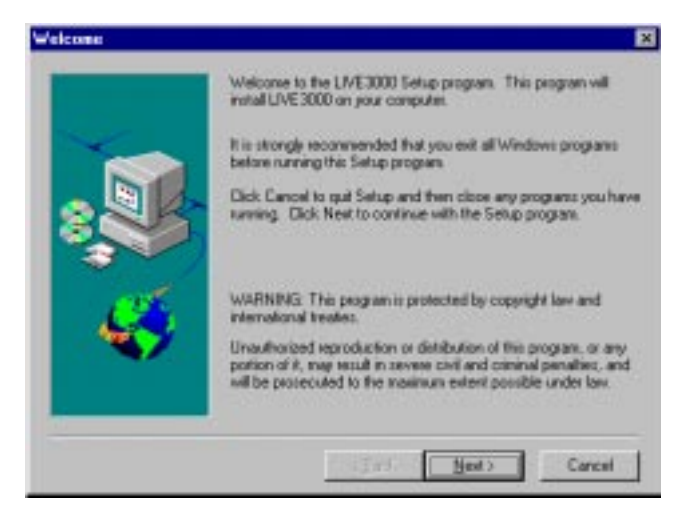

Après installation, vous pouvez exécuter le programme en passant par le bouton "Démarrer" - Programmes - ASUS LIVE3000 - LIVE3000 ou vous pouvez enlever le programme en utilisant le unInstallSHIELD

#### Utilisation de ASUS LIVE3000 (uniquement pour les modèles TV)

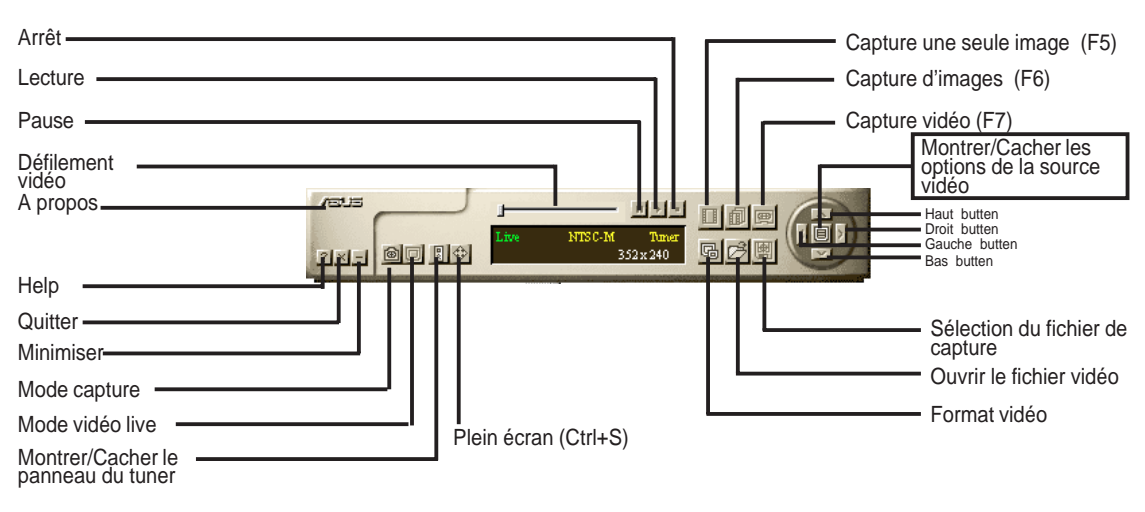

#### Montrer/Cacher les options de la source vidéo

Quand vous utilisez ASUS LIVE3000 pour la première fois, vous devez régler la source vidéo. En cliquant sur le bouton Montrer/Cacher les options de la source vidéo (**Show/Hide Video Source Option**) sur le panneau, vous pouvez faire apparaître ou disparaître les réglages de la source vidéo.

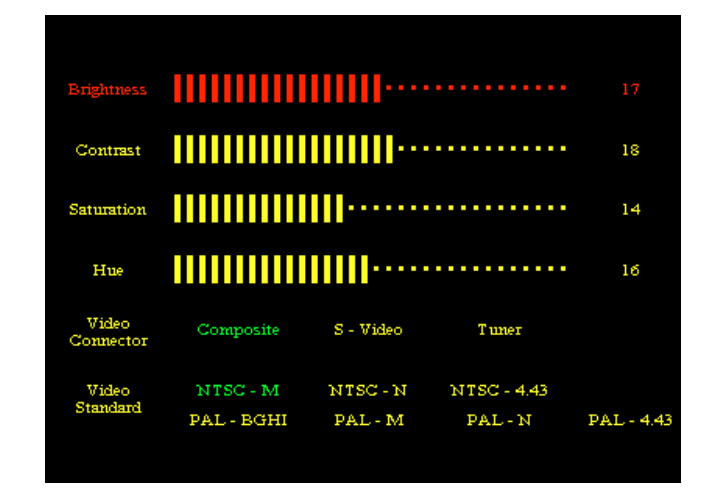

Vous pouvez utiliser les boutons flèches Haut et Bas sur le panneau de contrôle pour choisir le connecteur vidéo ou le standard vidéo. Les boutons flèches Gauche et Droite sont utilisés pour faire des sélections.

## Pilote de capture vidéo

Quand vous installez les pilotes Windows 95/98 de la série V3000, le pilote de capture vidéo est installé automatiquement sur votre système. Ce pilote de capture suit le standard Microsoft Vidéo pour Windows et peut ouvrir une fenêtre de capture d'une taille de 352 240. Il peut être utilisé dans des applications qui utilisent la vidéo comme une option, par exemple la vidéo-conférence, conférence sur internet ou les applications de création vidéo numérique.

# III. Windows 95/98

## Retrait du pilote de la série V3000

Si vous voulez installer d'autres cartes graphiques ou si vous n'avez plus besoin des pilotes d'affichage de la Série V3000, vous pouvez utiliser une des procédures suivantes pour désinstaller complètement les pilotes de Windows 95/98 et gagner de la place sur votre disque.

#### En utilisant le Panneau de Configuration de Windows 95/98

- 1. Cliquez sur Démarrer, puis Paramètres.
- 2. Cliquez sur Panneau de Configuration.
- 3. Double-cliquez sur Ajout/Suppression de Programmes.
- 4. Cliquez sur l'onglet Installer/Désinstaller.
- 5. Sélectionnez le pilote VGA ASUS dans la liste.
- 6. Cliquez sur Ajouter/<u>R</u>etirer.

| Add/Remo          | ve Programs Properties ? 🗙                                                                                                    |  |  |  |
|-------------------|----------------------------------------------------------------------------------------------------|--|--|--|
| Install/Un        | install   Windows Setup   Startup Disk                                                                                                    |  |  |  |
| Ð                 | To install a new program from a floppy disk or CD-ROM<br>drive, click Install.                                                                                                    |  |  |  |
|                   | Install                                                                                                    |  |  |  |
| 3                 | The following software can be automatically removed by<br>Windows. To remove a program or to modify its installed<br>components, select it from the list and click<br>Add/Remove. |  |  |  |
| DirectX<br>ASUS \ | Drivers<br>/3000                                                                                                    |  |  |  |
|                   | Add/ <u>B</u> emove                                                                                                    |  |  |  |
|                   | OK Cancel Apply                                                                                                    |  |  |  |

7. Vous serez alors averti que des fichiers seront effacés. Cliquez sur **Oui** pour continuer.

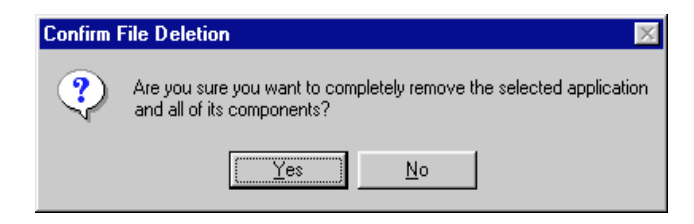

8. Une boite de dialogue "**Effacer ce fichier partagé?**" vous demandera de confirmer le retrait de certains fichiers partagés. Cliquez sur **Tous** pour effacer les fichiers partagés.

| Remove Share                                                                                                    | d File?                                                                                                    |  |  |  |
|----------------------------------------------------------------------------------------------------|----------------------------------------------------------------------------------------------------|--|--|--|
| The system indi<br>programs. If an<br>programs may n                                                                                              | icates that the following shared file is no longer used by any<br>y programs are still using this file and it is removed, those<br>iot function. Are you sure you want to remove the shared file? |  |  |  |
| Leaving this file will not harm your system. If you are not sure what to do, it is suggested that you choose to not remove this shared component. |                                                                                                    |  |  |  |
| File name:                                                                                                    | NV3API.DLL                                                                                                    |  |  |  |
| Located in:                                                                                                    | C:\WIN95\SYSTEM\                                                                                                    |  |  |  |
| Yes                                                                                                    | Yes To All No to All                                                                                                    |  |  |  |

9. Vous serez alors averti que les fichiers partagés peuvent être utilisés par d'autres périphériques. Cliquez sur **Oui** pour continuer.

| Remove | Shared File?                                                                                                    |
|--------|----------------------------------------------------------------------------------------------------|
| ৾      | You have chosen to remove all shared components which the<br>system indicates are no longer being used. This may cause<br>some programs not to function if they still require any of these<br>files. Are you sure you want to proceed? |
|        | Yes No                                                                                                    |

10. Cet écran de progression indique les éléments qui sont en train d'être désinstallés.

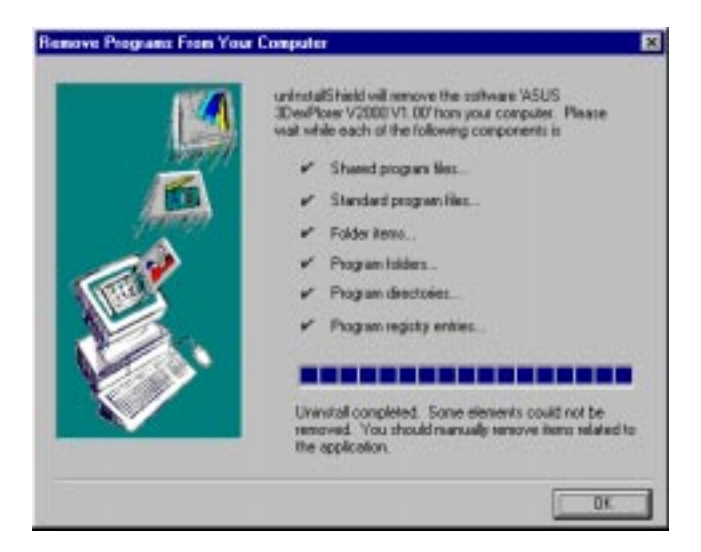

# IV. Microsoft Windows NT

## Windows NT 4.0

**ATTENTION!** Avant d'installer le pilote d'affichage de l'ASUS Série AGP-V3000 sous Windows NT4.0, assurez-vous que vous avez bien installé **Windows NT 4.0 Service Pack 3** (disponible sur Internet à http://www.microsoft.com/ isapi/support/bldqpage.idc?ProductPage=q\_servpk). Sinon, le système se bloquera et sera incapable de démarrer! Cela n'est pas nécessaire pour l'ASUS 3DP-V3000/TV.

**Note:** Pour pouvoir bénéficier de toutes les possibilités AGP, vous devez utiliser Windows NT5.0 (disponible dans l'avenir).

#### Procédure d'installation

- 1. Lancez Windows NT, réglez les propriétés de l'affichage sur mode VGA (16 couleurs, 640 480 pixels), puis relancez votre ordinateur pour faire le changement.
- 2. Après le redémarrage de votre ordinateur, cliquez avec le bouton droit sur le bureau puis sur **Propriétés**.
- 3. Cliquez sur l'onglet **Configuration**.
- 4. Sélectionnez Changer le Mode d'Affichage.
- 5. Sélectionnez Type de Carte et cliquez sur Changer.
- 6. Cliquez sur **Disquette Fournie**.
- 7. Insérez le CD d'installation de la ASUS Série AGP-V3000.
- 8. Tapez **D:\NT40** (en supposant que votre lecteur de CD-ROM est le disque D) ou cliquez sur **Parcourir** pour déterminer le chemin vers le pilote d'affichage pour Windows NT. Cliquez sur **OK**.
- 9. Vous verrez une liste de pilotes de l'ASUS Série V3000. Sélectionnez votre pilote puis cliquez sur **OK**.
- 10. Windows NT vous demande alors de confirmer à nouveau. Tous les fichiers nécessaires sont alors copiés sur le disque dur. Quand tous les fichiers sont copiés, retournez à la fenêtre **Propriétés de l'Affichage** en cliquant sur **Fermer**. Cliquez sur **Appliquer**.
- La boite de dialogue Changement des Réglages Système s'affiche. Cliquez sur <u>O</u>ui pour relancer Windows.
- 12. Windows NT redémarre alors avec les paramètres par défaut. L'applet affichage apparaît pour permettre le choix du mode d'affichage.

## V. Informations d'Affichage

Table des résolutions pour 4Mo de mémoire vidéo (AGP-V3000, AGP-V3000/TV, AGP-V3000/TV/4M, AGP-V3000/ZXTV/4M, 3DP-V3000, 3DP-V3000/TV)

| Résolution  | Fréquence                                      | Horizohtale                                                     | Profondeur de couleur supportée               |                                                      |                                                      |
|-------------|------------------------------------------------|-----------------------------------------------------------------|-----------------------------------------------|------------------------------------------------------|------------------------------------------------------|
|             | Vertucake                                      | Fréquence                                                       | 8bpp =<br>256 couleurs                        | 16bpp =<br>65K couleurs                              | 32bpp =                                              |
| 640 x 480   | 60Hz<br>72Hz<br>75Hz<br>85Hz<br>100Hz<br>120Hz | 31.4KHz<br>36.1KHz<br>37.6KHz<br>43.0KHz<br>50.9KHz<br>61.8KHz  | Oui<br>Oui<br>Oui<br>Oui<br>Oui<br>Oui<br>Oui | Oui<br>Oui<br>Oui<br>Oui<br>Oui<br>Oui<br>Oui<br>Oui | Oui<br>Oui<br>Oui<br>Oui<br>Oui<br>Oui<br>Oui<br>Oui |
| 800 x 600   | 60Hz<br>72Hz<br>75Hz<br>85Hz<br>100Hz<br>120Hz | 37.9KHz<br>45.1KHz<br>47.1KHz<br>53.5KHz<br>63.6KHz<br>77.3KHz  | Oui<br>Oui<br>Oui<br>Oui<br>Oui<br>Oui        | Oui<br>Oui<br>Oui<br>Oui<br>Oui<br>Oui               | Oui<br>Oui<br>Oui<br>Oui<br>Oui<br>Oui               |
| 960 x 720   | 60Hz<br>72Hz<br>75Hz<br>85Hz<br>100Hz<br>120Hz | 44.8KHz<br>54.0KHz<br>56.4KHz<br>64.2KHz<br>76.4KHz<br>92.5KHz  | Oui<br>Oui<br>Oui<br>Oui<br>Oui<br>Oui        | Oui<br>Oui<br>Oui<br>Oui<br>Oui<br>Oui               | Oui<br>Oui<br>Oui<br>Oui<br>Oui<br>Oui               |
| 1024 x 768  | 60Hz<br>72Hz<br>75Hz<br>85Hz<br>100Hz<br>120Hz | 48.4KHz<br>57.6KHz<br>60.2KHz<br>68.7KHz<br>81.9KHz<br>98.8KHz  | Oui<br>Oui<br>Oui<br>Oui<br>Oui<br>Oui        | Oui<br>Oui<br>Oui<br>Oui<br>Oui<br>Oui               | Oui<br>Oui<br>Oui<br>Oui<br>Oui<br>Oui               |
| 1152 x 864  | 60Hz<br>72Hz<br>75Hz<br>85Hz<br>100Hz<br>120Hz | 53.6KHz<br>64.9KHz<br>67.7KHz<br>77.2KHz<br>91.4KHz<br>110.8KHz | Oui<br>Oui<br>Oui<br>Oui<br>Oui<br>Oui        | Oui<br>Oui<br>Oui<br>Oui<br>Oui<br>Oui               | Oui<br>Oui<br>Oui<br>Oui<br>Oui<br>Oui               |
| 1280 x 1024 | 60Hz<br>72Hz<br>75Hz<br>85Hz<br>100Hz          | 64.0KHz<br>77.0KHz<br>80.4KHz<br>91.2KHz<br>108.5KHz            | Oui<br>Oui<br>Oui<br>Oui<br>Oui               | Oui<br>Oui<br>Oui<br>Oui<br>Oui                      | <br><br>                                             |
| 1600 x 1200 | 60Hz<br>72Hz<br>75Hz<br>85Hz                   | 74.9KHz<br>89.9KHz<br>93.8KHz<br>107.1KHz                       | Oui<br>Oui<br>Oui<br>Oui                      | Oui<br>Oui<br>Oui<br>Oui                             | <br><br>                                             |
| 1920 x 1080 | 60Hz<br>72Hz<br>75Hz<br>85Hz                   | 67.1KHz<br>81.3KHz<br>84.4KHz<br>96.2KHz                        | Oui<br>Oui<br>Oui<br>Oui                      | Oui<br>Oui<br>Oui<br>Oui                             |                                                      |
| 1920 x 1200 | 60Hz<br>72Hz<br>75Hz                           | 74.6KHz<br>89.9KHz<br>93.9KHz                                   | Oui<br>Oui<br>Oui                             |                                                      |                                                      |

V. Display Info Table des résolution

# V. Informations d'Affichage

# Table des résolutions pour 8Mo de mémoire vidéo (AGP-V3000ZX, AGP-V3000ZXTV)

| Résolution  | Fréquence                                      | Horizohtale                                                     | <sup>2</sup> Profondeur de couleur supp |                                        |                                        |
|-------------|------------------------------------------------|-----------------------------------------------------------------|-----------------------------------------|----------------------------------------|----------------------------------------|
|             | Vertucake                                      | Fréquence                                                       | 8bpp =<br>256 couleurs                  | 16bpp =<br>65K couleurs                | 32bpp =                                |
|             |                                                |                                                                 | Standard                                | High couleurs                          | True couleurs                          |
| 640 x 480   | 60Hz<br>72Hz<br>75Hz<br>85Hz<br>100Hz<br>120Hz | 31.4KHz<br>36.1KHz<br>37.6KHz<br>43.0KHz<br>50.9KHz<br>61.8KHz  | Oui<br>Oui<br>Oui<br>Oui<br>Oui<br>Oui  | Oui<br>Oui<br>Oui<br>Oui<br>Oui<br>Oui | Oui<br>Oui<br>Oui<br>Oui<br>Oui<br>Oui |
| 800 x 600   | 60Hz<br>72Hz<br>75Hz<br>85Hz<br>100Hz<br>120Hz | 37.9KHz<br>45.1KHz<br>47.1KHz<br>53.5KHz<br>63.6KHz<br>77.3KHz  | Oui<br>Oui<br>Oui<br>Oui<br>Oui<br>Oui  | Oui<br>Oui<br>Oui<br>Oui<br>Oui<br>Oui | Oui<br>Oui<br>Oui<br>Oui<br>Oui<br>Oui |
| 960 x 720   | 60Hz<br>72Hz<br>75Hz<br>85Hz<br>100Hz<br>120Hz | 44.8KHz<br>54.0KHz<br>56.4KHz<br>64.2KHz<br>76.4KHz<br>92.5KHz  | Oui<br>Oui<br>Oui<br>Oui<br>Oui<br>Oui  | Oui<br>Oui<br>Oui<br>Oui<br>Oui<br>Oui | Oui<br>Oui<br>Oui<br>Oui<br>Oui<br>Oui |
| 1024 x 768  | 60Hz<br>72Hz<br>75Hz<br>85Hz<br>100Hz<br>120Hz | 48.4KHz<br>57.6KHz<br>60.2KHz<br>68.7KHz<br>81.9KHz<br>98.8KHz  | Oui<br>Oui<br>Oui<br>Oui<br>Oui<br>Oui  | Oui<br>Oui<br>Oui<br>Oui<br>Oui<br>Oui | Oui<br>Oui<br>Oui<br>Oui<br>Oui<br>Oui |
| 1152 x 864  | 60Hz<br>72Hz<br>75Hz<br>85Hz<br>100Hz<br>120Hz | 53.6KHz<br>64.9KHz<br>67.7KHz<br>77.2KHz<br>91.4KHz<br>110.8KHz | Oui<br>Oui<br>Oui<br>Oui<br>Oui<br>Oui  | Oui<br>Oui<br>Oui<br>Oui<br>Oui<br>Oui | Oui<br>Oui<br>Oui<br>Oui<br>Oui<br>Oui |
| 1280 x 1024 | 60Hz<br>72Hz<br>75Hz<br>85Hz<br>100Hz          | 64.0KHz<br>77.0KHz<br>80.4KHz<br>91.2KHz<br>108.5KHz            | Oui<br>Oui<br>Oui<br>Oui<br>Oui         | Oui<br>Oui<br>Oui<br>Oui<br>Oui        | Oui<br>Oui<br>Oui<br>Oui<br>Oui        |
| 1600 x 1200 | 60Hz<br>72Hz<br>75Hz<br>85Hz                   | 74.9KHz<br>89.9KHz<br>93.8KHz<br>107.1KHz                       | Oui<br>Oui<br>Oui<br>Oui                | Oui<br>Oui<br>Oui<br>Oui               | Oui<br><br>                            |
| 1800 x 1440 | 60Hz                                           | 89.5KHz                                                         |                                         | Oui                                    |                                        |
| 1920 x 1080 | 60Hz<br>72Hz<br>75Hz<br>85Hz                   | 67.1KHz<br>81.3KHz<br>84.4KHz<br>96.2KHz                        | Oui<br>Oui<br>Oui<br>Oui                | Oui<br>Oui<br>Oui<br>Oui               |                                        |
| 1920 x 1200 | 60Hz<br>72Hz<br>75Hz                           | 74.6KHz<br>89.9KHz<br>93.9KHz                                   | Oui<br>Oui<br>Oui                       | Oui<br>Oui<br>Oui                      |                                        |

# VI. Problèmes et Solutions

#### Description

Après l'installation et le redémarrage, Windows 95/ 98 m'informe que la configuration de l'affichage est toujours incorrecte.

Mon moniteur n'est pas capable de hautes résolutions ou taux de rafraîchissement élevés.

DirectX ou les autres applications indiquent qu'il n'y a pas de mémoire AGP disponible.

LIVE3000 indique qu'aucun SAA7111AEVIP n'a été détecté sur votre carte.

Des jeux ou des applications rapportent «Aucun matériel d'accélération 3D trouvé».

#### Action Recommandée

- Assurez vous que l'option "Assign IRQ to VGA" est activée dans le BIOS.
- Vérifiez qu'il y ait assez d'IRQs pour le VGA.
- Désinstallez le pilote, redémarrez et réinstallez le pilote.
- Ceci dépend des caractéristiques d'affichage de votre moniteur. Consultez la documentation de votre moniteur pour la configuration appropriée.
- Windows 95 n'est pas OSR2.1 ou plus récent.
- DirectX n'est pas la version 6.0 ou plus récente.
- • Vous n'avez pas installé les pilotes AGP appropriés. (ex. VGARTD.VXD pour Intel 440LX installé automatiquement par ASUS).
- Paramétrage incorrect du BIOS. Le BIOS doit supporter au moins une taille d'ouverture de 64Mo pour l'AGP.
- Votre carte n'a pas d'options d'entrée vidéo.
- Votre moniteur possède un mauvais circuit DCC.
   Contactez le distributeur de votre moniteur pour une solution.
- 3D ne fonctionne qu'avec une profondeur de couleur de 16 bits. Changez la profondeur de couleur de votre affichage en 16 bits.
- Vérifiez les bibliothèques nécessaires telles que DirectX ou OpenGL.